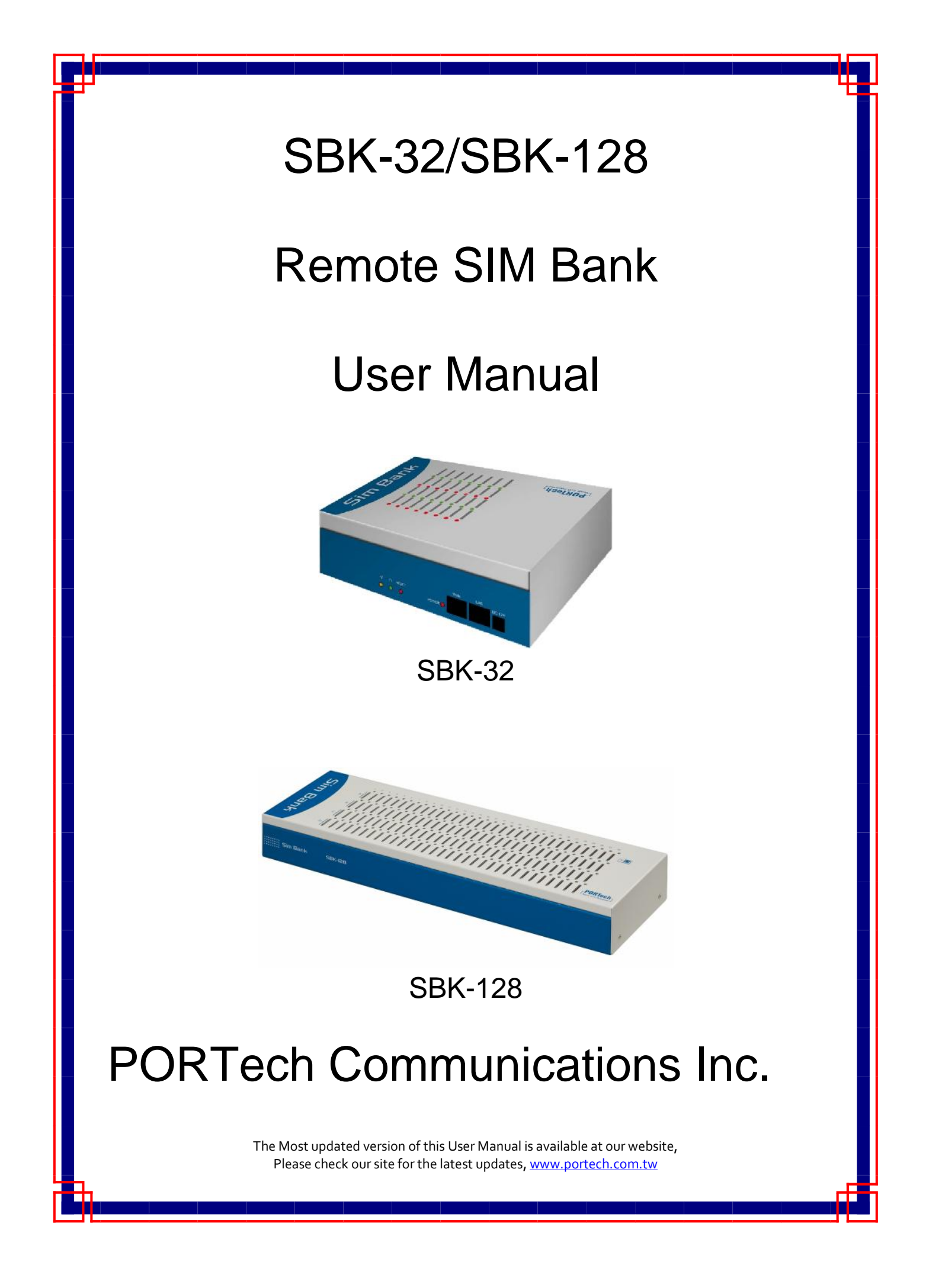

# [Content]

| 1. Introduction                                                                                                    | 1                                                                                    |
|----------------------------------------------------------------------------------------------------|--------------------------------------------------------------------------------------|
| 2. Function description                                                                                                    | 1                                                                                    |
| 3. Parts list                                                                                                    | 2                                                                                    |
| 4. Dimension                                                                                                    | 2                                                                                    |
| 5. Chart of SBK-32/SBK-128                                                                                                    | 3                                                                                    |
| 5.1 SIM Card Slot<br>5.2 Back of SBK-32/SBK-128                                                                                                    | 3<br>3                                                                               |
| 6. Web Page Setting                                                                                                    | 5                                                                                    |
| 7. System Information                                                                                                    | 6                                                                                    |
| 8. SIM Bank                                                                                                    | 7                                                                                    |
| 8.1 SIM Status<br>8.2 Bank Setting                                                                                                    | 7<br>8                                                                               |
|                                                                                                    |                                                                                      |
| 9. Network                                                                                                    | . 10                                                                                 |
| 9. Network<br>9.1 Status<br>9.2 WAN settings<br>9.3 LAN Settings<br>9.4 STNP Settings                                                                                                    | <b>. 10</b><br>. 10<br>. 11<br>. 12<br>. 13                                          |
| 9. Network<br>9.1 Status<br>9.2 WAN settings<br>9.3 LAN Settings<br>9.4 STNP Settings<br>10. Update                                                                                                    | <b>. 10</b> . 10 . 11 . 12 . 13 . <b>14</b>                                          |
| <ul> <li>9. Network</li> <li>9.1 Status.</li> <li>9.2 WAN settings</li> <li>9.3 LAN Settings</li> <li>9.4 STNP Settings</li> <li>10. Update</li> <li>10.1 Update Firmware.</li> <li>10.2 Restore Default Settings</li> </ul>                                                                          | . 10<br>. 11<br>. 12<br>. 13<br>. 13<br>. 14<br>. 14                                 |
| 9. Network<br>9.1 Status<br>9.2 WAN settings<br>9.3 LAN Settings<br>9.4 STNP Settings<br>10. Update<br>10.1 Update Firmware<br>10.2 Restore Default Settings<br>11. System Authority                                                                                                    | • 10 • 11 • 12 • 13 • 14 • 14 • 15 • 16                                              |
| <ul> <li>9. Network</li></ul>                                                                                                    | • 10<br>• 10<br>• 11<br>• 12<br>• 13<br>• 13<br>• 14<br>• 14<br>• 15<br>• 16<br>• 17 |
| <ul> <li>9. Network</li> <li>9.1 Status</li> <li>9.2 WAN settings</li> <li>9.3 LAN Settings</li> <li>9.4 STNP Settings</li> <li>10. Update</li> <li>10.1 Update Firmware</li> <li>10.2 Restore Default Settings</li> <li>11. System Authority</li> <li>12. Save Change</li> <li>13. Reboot</li> </ul> | . 10<br>. 11<br>. 12<br>. 13<br>. 13<br>. 14<br>. 14<br>. 15<br>. 16<br>. 17<br>. 18 |

## 1. Introduction

SBK-32/SBK-128 is a Remote SIM Bank with 32/128 SIMs that can connect with serial MV-37X via internet. With SBK-32/SBK-128, SIM cards no longer need to be installed in MV-37X anymore; you can deploy your GSM gateways in different locations and countries.

New concept of using SBK-32/SBK-128 solution, you can centralize and supervise all SIMs in one place. With SBK-32/SBK-128, you can place physical SIMs in office or change SIM corresponding port directly on web any second. MV-37X through internet connects with SBK-32/SBK-128 to read the SIM information and register it on the GSM network.

# 2. Function description

- 2.1 Wan port\*1, Lan port\*1, All settings set on web
- 2.2 Handle 32/128 SIM cards per SBK-32/SBK-128
- 2.3 Central management and secure storage of all SIM card
- 2.4 Control and Supervision of your SIMs from your office
- 2.5 Allow you to choose the best GSM operators price plan
- 2.6 Immediate control of all your SIM cards from your office
- 2.7 Easy and powerful web based management, Easy to configure convenience any time!
- 2.8 Switch SIM cards between connected gateways, configuration via remote client
- 2.9 Save huge costs on technicians and traveling to the installation sites

### 3. Parts list

Please check the parts for any missing parts. If do, please contact our agents :

- 3.1 「SBK-32/SBK-128」 main body
- 3.2 Power adaptor AC-DC (110V AC 12V DC) or (220V AC 12V DC)

(3.1)

- 3.3 Network cable
- 3.4 Rack-mount accessories (SBK-128)
- 3.5 User Manual

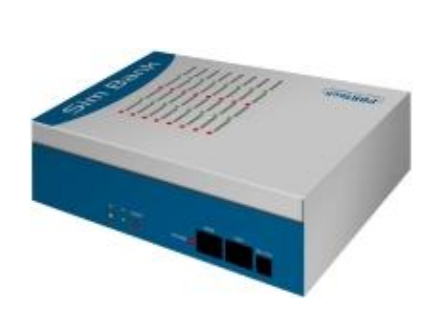

(SBK-32)

3.2 Power adaptor

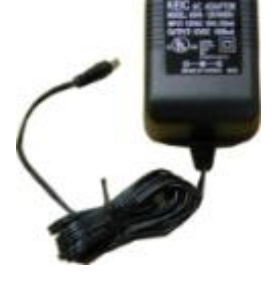

(SBK-32)

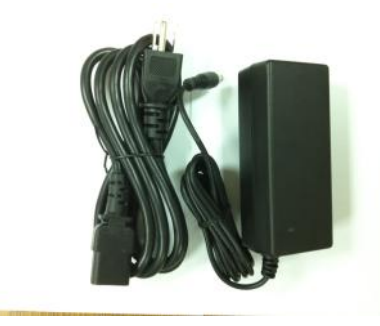

(SBK-128)

(SBK-128)

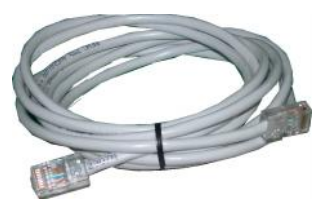

Network Cable (3.3)

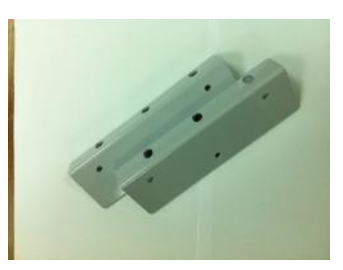

Rack-Mount (3.4)

4. Dimension: 20cm x 14cm x 16.5cm (SBK-32)

Dimension: 44cm x 14cm x 5.7cm (SBK-128)

# 5. Chart of SBK-32/SBK-128

### 5.1 SIM Card Slot

There are 32/128 SIM slots as follows diagram, please install the SIM card and make sure the chip is in left side.

When you install the SIM in right position, the Green LED will flicker for 2 seconds then still lighting.

If not, please reinstall the SIM card.

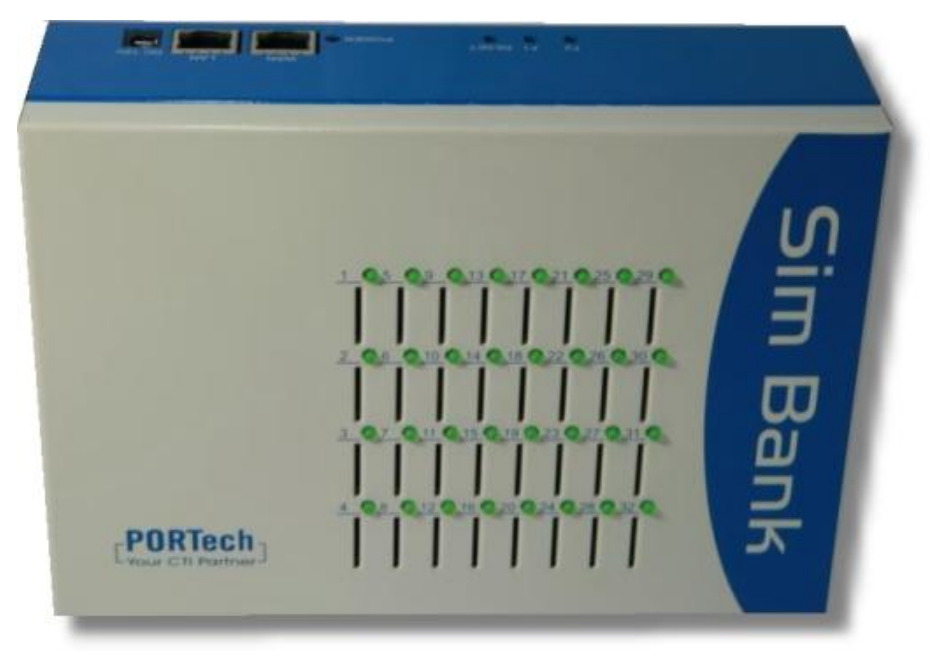

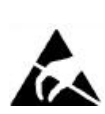

All SIM-Holders are

Notice!

ESD sensitive area

5.2 Back of SBK-32/SBK-128

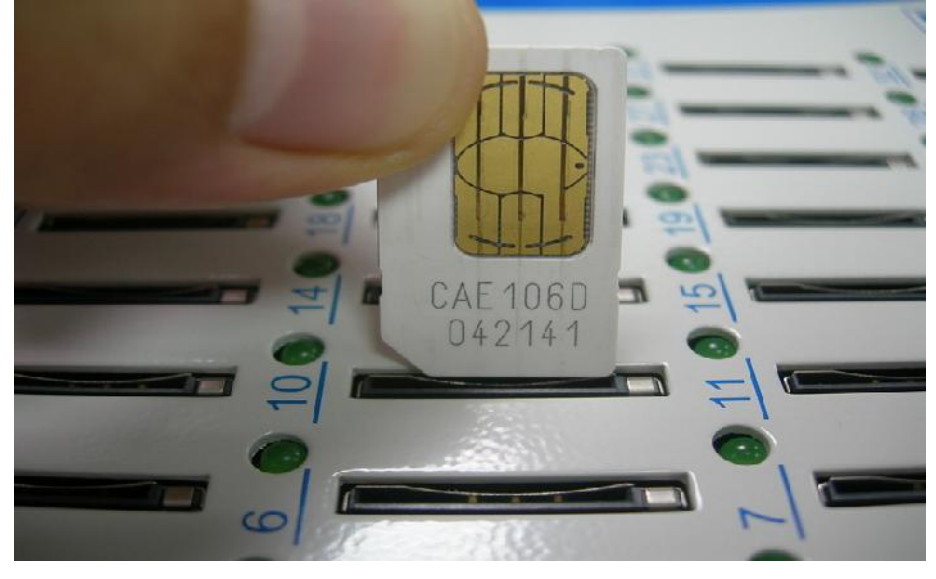

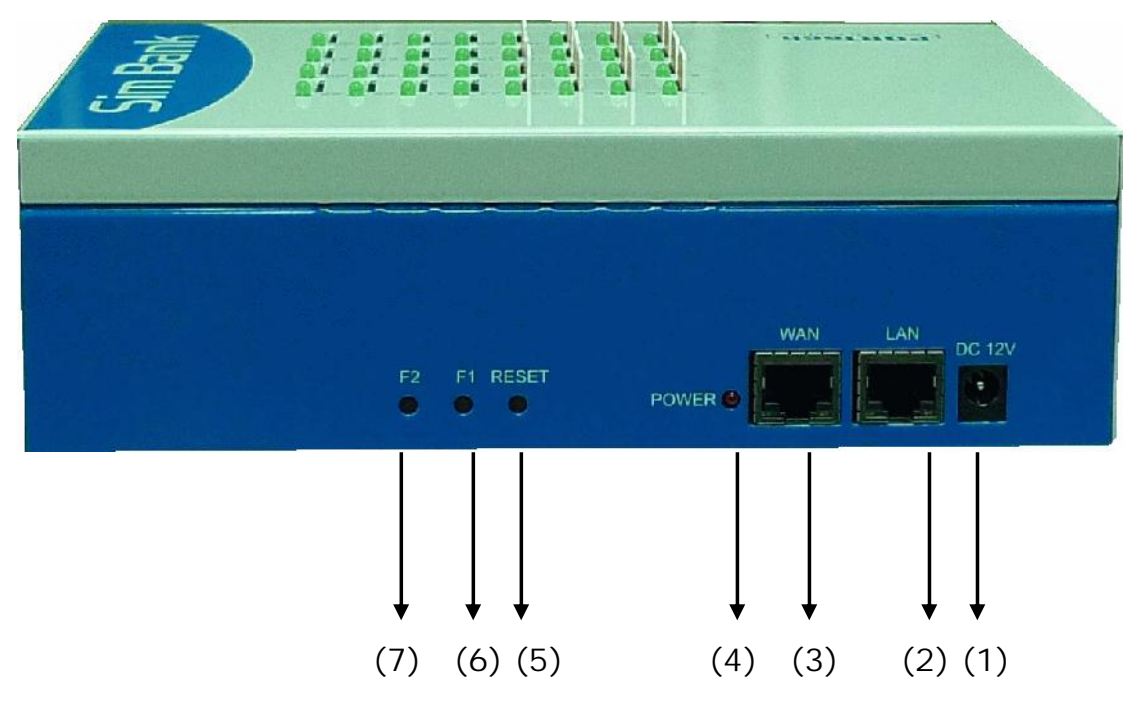

- (1) DC 12V: Power input
- (2) Lan: standard RJ-45 socket, can be used to connect internet devices
- (3) Wan: standard RJ-45 socket please input the internet cable with HUB connected. LED will light on when network is connected
- (4) Power LED: Red light on when power is connected.
- (5) Reset Button: press the button, it will reset the system
- (6) F1: For return to default IP. Press about 7~8 seconds then the WAN and LAN will light with orange. The system will return to default IP 192.168.0.100
- (7)F2: Change the IP type to DHCP Client (press about 3 seconds)

## 6. Web Page Setting

When the IP setting is done, the User may setup all the rest parameters via web page. Browse the IP address from Internet Explorer (e.g. http://192.168.0.100)  $\circ$  The following page shows up :

| Login SIM Bank                                        |             |  |  |
|-------------------------------------------------------|-------------|--|--|
| Enter your username and password to login<br>SIM Bank |             |  |  |
| Username                                              |             |  |  |
| Password                                              |             |  |  |
|                                                       | Login Clear |  |  |

Enter the username and password for authentication.

| Username: | voip |
|-----------|------|
| Password  | 1234 |

The page follows when the username and password are correct.

### 7. System Information

7.1 When you login the web page, you can see the current system information like firmware version, company...etc in this page.

7.2 You can see the function lists on the left side. Please click the function for setup

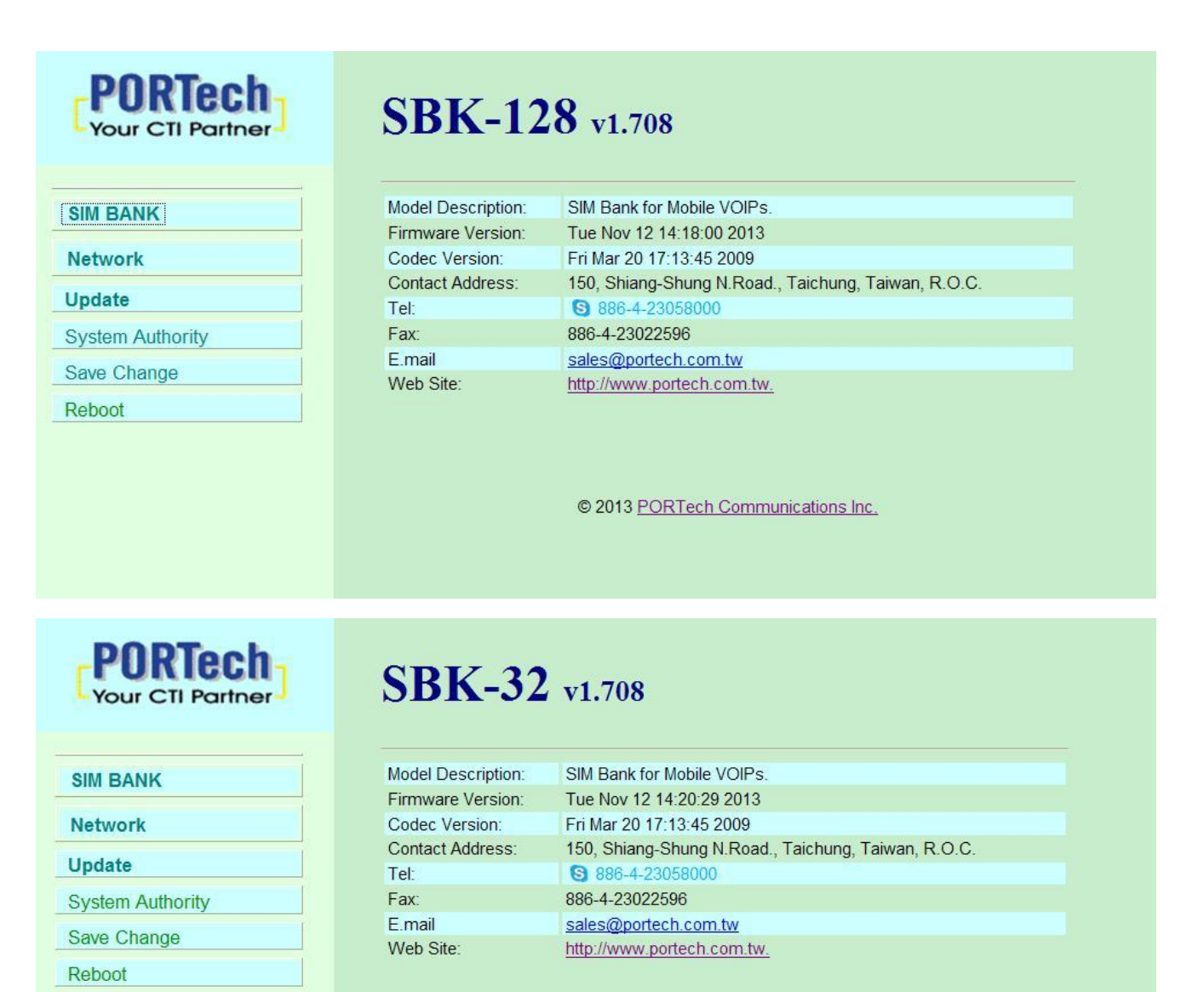

© 2013 PORTech Communications Inc.

## 8. SIM Bank

#### 8.1 SIM Status

| Your CTI Partner           | SIM Status |                         |          |           |                                   |
|----------------------------|------------|-------------------------|----------|-----------|-----------------------------------|
|                            | 2009-11    | 1-1 <mark>0 1</mark> 7: | 44       |           |                                   |
| SIM Bank                   | sector 2   | 4                       |          |           |                                   |
| SIM Status<br>Bank Setting | Page:      | 1 👻                     |          |           |                                   |
| Network                    | No.        | C/S                     | SIM ID   | Mobile ID | Remote IP                         |
| Undato                     | 1          | 1/1                     | ba000000 | a0378101  | 192.168.0.111:1204                |
| opuate                     | 2          | 2/1                     | ba000001 | a0378102  | 192.168.0.111:1204                |
| System Authority           | 3          | 3/1                     | ba000002 | a0378103  | 192.1 <mark>6</mark> 8.0.111:1208 |
| Save Change                | 4          | 4/1                     | ba000003 | a0378104  | 192.168.0.111:1208                |
| Reboot                     | 5          | 1/2                     | ba000004 | a0378105  | 192.168.0.111:1212                |
|                            | 6          | 2/2                     | ba000005 | a0378106  | 192.168.0.111:1212                |
|                            | 7          | 3/2                     | ba000006 | a0378107  | 192.168.0.111:1216                |
|                            | 8          | 4/2                     | ba000007 | a0378108  | 192.168.0.111:1216                |

- (1) No: SIM Card Slot number
- (2) C/S: Card/Slot
- (3) SIM ID: 8 digits for HEX code. You can define the code as Identity ID
- (4) Mobile ID: 8 digits for HEX code. You can define the code as Identity Mobile ID at the corresponding MV-37X
- (5) Remote IP: it's the IP of corresponding MV-37X

#### 8.2 Bank Setting

| PORTech<br>Your CTI Partner | Bank S   | etting            |
|-----------------------------|----------|-------------------|
| SIM Bank                    |          |                   |
| Network                     | Item     | Value             |
| Update                      | Bank ID  |                   |
| System Authority            | Bank Pon | 1200 (1024~60000) |
| Save Change                 |          | Submit Reset      |
| Reboot                      |          |                   |
|                             |          |                   |
|                             |          |                   |
|                             |          |                   |
|                             |          |                   |

(1) Bank ID: 8 digits for HEX code(0~f), it's the auto number for SIM card ID The default is b0000000, user can't change to 0000 or ffff in first four Code. Please make the Submit and Save Change after the setting.

Ex. If you make the setting code like ba000000, the follow SIM card ID will add automatically, like ba000001, ba000002, and etc. Please see follow diagram as example

| FORTech<br>Your CTI Partner            | SIM Status       |                  |          |           |                    |
|----------------------------------------|------------------|------------------|----------|-----------|--------------------|
| SIM Bank<br>SIM Status<br>Bank Setting | 2009-11<br>Page: | I-10 17:4<br>1 ▾ | 14       |           |                    |
| Network                                | No.              | C/S              | SIM ID   | Mobile ID | Remote IP          |
| Update                                 | 1                | 1/1<br>2/1       | ba000000 | a0378101  | 192.168.0.111:1204 |
| System Authority                       | 3                | 3/1              | ba000002 | a0378103  | 192.168.0.111:1208 |
| Save Change                            | 4                | 4/1              | ba000003 | a0378104  | 192.168.0.111:1208 |
| Reboot                                 | 5                | 1/2              | ba000004 | a0378105  | 192.168.0.111:1212 |
|                                        | 6                | 2/2              | ba000005 | a0378106  | 192.168.0.111:1212 |
|                                        | 7                | 3/2              | ba000006 | a0378107  | 192.168.0.111:1216 |
|                                        | 8                | 4/2              | ba000007 | a0378108  | 192.168.0.111:1216 |

(2) Bank Port: it's SIM bank Port used for the Data transfer, the default is 1200 and can able to change. If SIM Bank is virtual IP or IP behind firewall, please mapping port to the fixed IP from Router or firewall setting. After you make the Submit, please clink Save Change for whole process. Please check SIM server setting on SIM Bank as follow:

When finished the setting, please click the Submit button and Save Change.

| SIM Bank         |                                                                                                    | Bank basic data               |   |
|------------------|----------------------------------------------------------------------------------------------------|-------------------------------|---|
| SIM Status       | Bank ID                                                                                                    | a0000000 (1st <u>SIM ID</u> ) |   |
| Bank Setting     | Bank Port                                                                                                    | 1200 (1024~60000)             |   |
| Network          |                                                                                                    | ,                             |   |
| Update           | 1 All and a second second second second second second second second second second second second second second s | Register to SIM server        |   |
| System Authority | Active                                                                                                    | ON ○ OFF                      |   |
| Save Change      | Bank Num                                                                                                    | 1 (01~99)                     | ) |
| Reboot           | Bank Name                                                                                                    | bank108                       | ) |
|                  | Server URL                                                                                                    | 59.125.1.191:1200             |   |
|                  |                                                                                                    |                               |   |
|                  |                                                                                                    | Submit Reset                  |   |

Bank Setting ---->Register to SIM server

(Follows are the related setting for SIM Bank to connect SIM Server)

- 1. Active
  - a. ON : Enable SIM Server Feature
  - b. OFF: Disable SIM server feature (Default value). MV connect SIM card via remote SIM Bank instead of SIM Server.
- Bank Num: Fill in the number (0~99) to correspond to the SIM Bank ID with the SIM Server. Please refer to SIM Server's setting, and default is 1.
- 3. Bank Name: Fill in bank name to correspond to SIM Bank Name of SIM Server. Please refer to SIM Server's setting.
- 4. Server URL: Fill in "SIM server IP: Listen port number" for SIM Bank connection.

## 9. Network

#### 9.1 Status

You can check the current Network Setting in this page

| Your CTI Partner |
|------------------|
| SIM Bank         |
| Network          |
| Status           |
| WAN Settings     |
| LAN Settings     |
| SNTP Settings    |
| Update           |
| System Authority |
| Save Change      |
| Reboot           |
|                  |

# Network Status

| Master | WAN Interface   | LAN Interface   |
|--------|-----------------|-----------------|
| Туре   | Fixed IP Client | Fixed IP Client |
| IP     | 192.168.0.110   | 192.168.33.254  |
| Mask   | 255.255.255.0   | 255.255.255.0   |
| ateway | 192.168.0.254   | 192.168.33.254  |
| MAC    | 00037EF66666    | 00037EF66667    |

#### 9.2 WAN settings

| PORTech<br>Your CTI Partner                             | WAN                                 | Settings                                         |
|---------------------------------------------------------|-------------------------------------|--------------------------------------------------|
| SIM Bank                                                | You could configure                 | e the WAN settings in this page.                 |
| Network                                                 | Network Mode:                       | OBridge INAT                                     |
| Status<br>WAN Settings<br>LAN Settings<br>SNTP Settings | WAN Setting<br>IP Type<br>Master IP | Fixed IP O DHCP Client O PPPoE     192.168.0.110 |
| Update<br>System Authority                              | Mask<br>Gateway                     | 255.255.255.0 192.168.0.254                      |
| Save Change<br>Reboot                                   | DNS Server1<br>DNS Server2          | 168.95.192.1<br>168.95.1.1                       |
|                                                         | MAC                                 | 00037=f36666                                     |
|                                                         | PPPoE Setting<br>User Name          |                                                  |
|                                                         | Password                            |                                                  |

- (1) The TCP/IP Configuration item is to setup the WAN port's network environment. You may refer to your current network environment to configure the system properly.
- (2) The PPPoE Configuration item is to setup the PPPoE Username and Password. If you have the PPPoE account from your Service Provider, please input the Username and the Password correctly.
- (3) The Bridge Item is to setup the system Bridge mode Enable/Disable. If you set the Bridge On, then the two Fast Ethernet ports will be transparent.
- (4) When you finished the setting, please click the Submit button.

#### 9.3 LAN Settings

| PORTech<br>Your CTI Partner | LAN S        | Settings       |
|-----------------------------|--------------|----------------|
| SIM Bank                    | LAN Setting  |                |
| Network                     | IP:          | 192.168.33.254 |
| Status                      | Mask:        | 255.255.255.0  |
| WAN Settings                | MAC:         | 00037ef66667   |
| LAN Settings                |              |                |
| SNIP Settings               | DHCP Server  |                |
| Update                      | DHCP Server: | ◯ On           |
| System Authority            | Start IP:    | 150            |
| Save Change                 | End IP:      | 200            |
| Reboot                      | Lease Time:  | 1 : 0 (dd:hh)  |
|                             |              | Submit Reset   |

- (1) The TCP/IP Configuration item is to setup the WAN port's network environment. You may refer to your current network environment to configure the system properly.
- (2)DHCP Server: You may refer to your current network environment to configure the system properly

#### 9.4 STNP Settings

| Four CTI Partner | SNTP Settings         |                             |  |  |
|------------------|-----------------------|-----------------------------|--|--|
| SIM Bank         | You could set the SNT | P servers in this page.     |  |  |
| Network          | SN TD                 |                             |  |  |
| Status           | SNTF.                 |                             |  |  |
| WAN Settings     | Primary Server:       | time.windows.com            |  |  |
| SNTP Settings    | Secondary Server:     | 208.184.49.9                |  |  |
| Update           |                       |                             |  |  |
| System Authority | Time Zone:            | GMT + • 08 • : 00 • (hh:mm) |  |  |
| Save Change      | Sync. Time:           | 0 : 6 : 0 (dd:hh:mm)        |  |  |
| Reboot           |                       | Submit Reset                |  |  |

SNTP Setting function:

You can setup the primary and second SNTP Server IP Address, to get the date/time information. Also you can base on your location to set the Time Zone, and how long need to synchronize again. When you finished the setting, please click the Submit button.

## 10. Update

#### 10.1 Update Firmware

In Update section, you can update the system's firmware to the new one or do the factory reset to let the system back to default setting.

| FORTech<br>Your CTI Partner      | Update Firmware                          |  |
|----------------------------------|------------------------------------------|--|
| SIM Bank                         | GZ = f4simbk , PCB = SIM-BANK-V1B.02 .   |  |
| Network                          |                                          |  |
| Update                           | Method:       HTTP       TFTP            |  |
| New Firmware<br>Default Settings | НТТР                                     |  |
| System Authority                 | Code Type: Risc v<br>File Location: [瀏覽] |  |
| Save Change<br>Reboot            |                                          |  |
|                                  | TFTP Server:         192.168.1.250       |  |
|                                  | Update Reset                             |  |

Update firmware

- (1) In New Firmware function you can update new firmware via HTTP in this page. You can upgrade the firmware by the following steps:
- (2)Select the firmware code type, Risc code.
- (3)Click the "Browse" button in the right side of the File Location or you can type the correct path and the filename in File Location blank.
- (4)Select the correct file you want to download to the system then click the Update button.
- (5) Please click update/default setting after update firmware

### **10.2 Restore Default Settings**

Update/ Default Settings, you could restore the factory default settings to the system.

| Your CTI Partner                 | Restore Default Settings                                            |
|----------------------------------|---------------------------------------------------------------------|
| SIM Bank                         | You could click the restore button to restore the factory settings. |
| Network                          |                                                                     |
| Update                           | Restore default settings:                                           |
| New Firmware<br>Default Settings |                                                                     |
| System Authority                 |                                                                     |
| Save Change                      |                                                                     |
| Reboot                           |                                                                     |
|                                  |                                                                     |

# 11. System Authority

In System Authority you can change your login name and password.

| PORTech<br>Your CTI Partner      |
|----------------------------------|
| SIM Bank                         |
| Network                          |
| Update                           |
| New Firmware<br>Default Settings |
| System Authority                 |
| Save Change                      |
| Reboot                           |

# System Authority

You could change the login username/password in this page.

| New username:       |  |
|---------------------|--|
| New password:       |  |
| Confirmed password: |  |

| Submit | Reset |
|--------|-------|
|--------|-------|

## 12. Save Change

In Save Change you can save the changes you have done. If you want to use new setting in the SIM Bank system, you have to click the Save button.

After you click the Save button, the system will automatically restart with the new setting

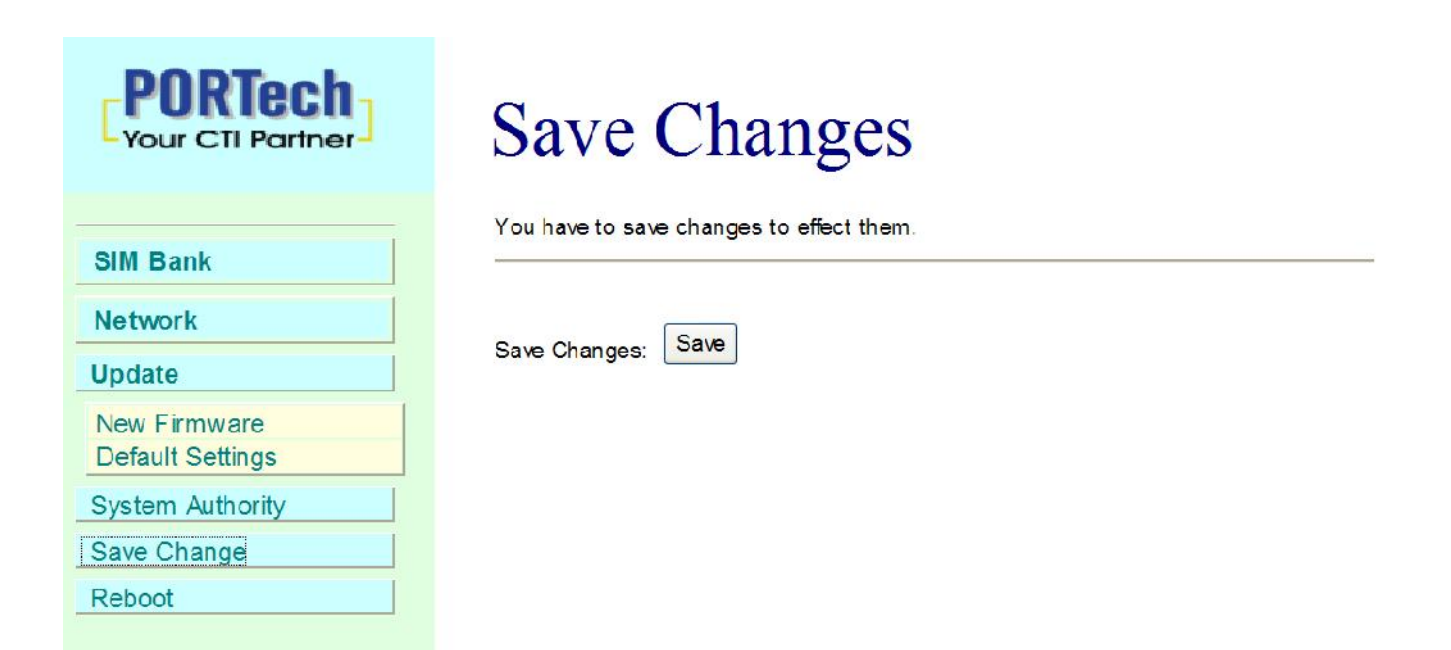

## 13. Reboot

Reboot function you can restart the system. If you want to restart the system, you can just click the Reboot button, then the system will automatically restart.

| PORTech<br>Your CTI Partner |
|-----------------------------|
| SIM Bank                    |
| Network                     |
| Update                      |
| System Authority            |
| Save Change                 |
| Reboot                      |
|                             |

# Reboot System

You could press the reboot button to restart the system.

Reboot system: Reboot

## 14. MV-37X Remote SIM Setting

Please go to MV-37X web setting, and check the Mobile SIM Setting.

| FORTech                                                                      | SIM C         | ard Setting                |
|------------------------------------------------------------------------------|---------------|----------------------------|
|                                                                              | Mobile 1, 2 💙 |                            |
| Dial Peer                                                                    |               |                            |
| Route                                                                        | CLUD          | (0001 - 0000 Server mode)  |
| Mobile To Lan Settings<br>Mobile To Lan Speed Dial<br>Lan To Mobile Settings | SIM Card of I | Mobile 1                   |
| Mobile                                                                       | Mode          | ◯ Local ④ Bank ◯ Server    |
|                                                                              | Mobile        | ID: a0000000 Group: 1      |
| Network                                                                      | Card          | ID: b000000                |
| SIP Settings                                                                 | Bank URL      | 59.125.1.191:1200          |
| STUN Setting                                                                 | Server URL    |                            |
| Update                                                                       | Status        | b000002@59.125.1.190:9292  |
| System Authority                                                             | CIM Card of   |                            |
| Save Change                                                                  | Mode          | O Local  Bank  Server      |
| Reboot                                                                       | Mobile        | ID: a0000001 Group: 2      |
|                                                                              | Card          | ID: b0000001               |
|                                                                              | Bank URL      | 59.125.1.191:1200          |
|                                                                              | Server URL    |                            |
|                                                                              | Status        | b0000003@59.125.1.190:9292 |

- 1. CU ID: It's for SIM Server mode. Please omit it when you don't' use SIM Server program.
- 2. Mode
- a. Local: Disable Remote SIM feature
- b. Bank: Enable Remote SIM Bank feature, and manage SIM card on SBK-32/SBK-128 SIM Bank
- c. Server: Enable Remote SIM Server feature, and allocate SIM cards on SBK-32/SBK-128 SIM Bank.
- 3. Mobile ID: 8 digits for HEX code (0~f), it's the auto number for Remote Transfer Identity and can able to change the parameter. The default is a0000000, it can't change to 0000 or ffff in fist four code. Please make the Submit and Save Change after the setting.
- 4. Card ID: Please enter the SIM card ID corresponding to SIM bank, you can check SIM Card ID from REMOTE SIM BANK web setting as below.
- 5. Bank URL: Fill in the corresponding REMOTE SIM BANK IP and Port
- 6. Status: User can check the SIM Card ID of GSM module and IP, Port Number of SIM bank.